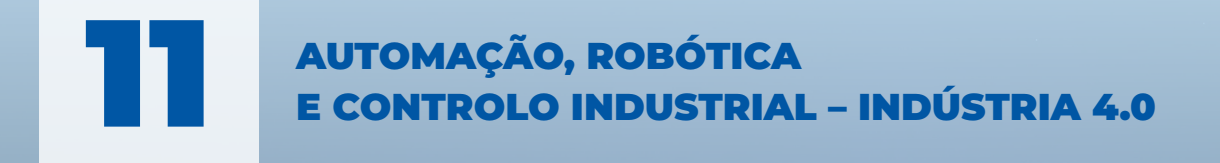

ROBÓTICA INDUSTRIAL PARTE II PROGRAMAÇÃO AVANÇADA

> FILIPE PEREIRA JOSÉ MACHADO CARLOS FELGUEIRAS

engebcck

#### AUTORES FILIPE PEREIRA JOSÉ MACHADO CARLOS FELGUEIRAS

TÍTULO ROBÓTICA INDUSTRIAL PARTE II - PROGRAMAÇÃO AVANÇADA

COLEÇÃO AUTOMAÇÃO, ROBÓTICA E CONTROLO INDUSTRIAL - INDÚSTRIA 4.0

EDIÇÃO

Quântica Editora – Conteúdos Especializados, Lda. Praça da Corujeira n.º 38 · 4300-144 PORTO Tel: 220 939 053 · E-mail: geral@quanticaeditora.pt · www.quanticaeditora.pt

CHANCELA Engebook – Conteúdos de Engenharia

DISTRIBUIÇÃO Booki – distribuidora e livraria técnica Tel. 220 104 872 . Fax 220 104 871 . E-mail: info@booki.pt . www.booki.pt

PARCEIRO DE COMUNICAÇÃO Robótica - Revista Técnico-científica de Automação, Controlo e Instrumentação - www.robotica.pt

REVISÃO Quântica Editora – Conteúdos Especializados, Lda.

DESIGN Quântica Editora – Conteúdos Especializados, Lda.

APOIO Roboplan, Lda. - www.roboplan.pt

IMPRESSÃO Maio, 2024

DEPÓSITO LEGAL 504976/22

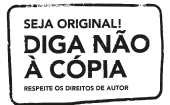

A **cópia ilegal** viola os direitos dos autores. Os prejudicados somos todos nós.

Copyright © 2024 | Todos os direitos reservados à Quântica Editora – Conteúdos Especializados, Lda. A reprodução desta obra, no todo ou em parte, por fotocópia ou qualquer outro meio, seja eletrónico, mecânico ou outros, sem prévia autorização escrita do Editor e do Autor, é ilícita e passível de procedimento judicial contra o infrator.

Este livro encontra-se em conformidade com o novo Acordo Ortográfico de 1990, respeitando as suas indicações genéricas e assumindo algumas opções especificas.

DOI https://doi.org/10.61875/9789899101425 681.2 Instrumentação 681.5 Engenharia de Controlo Automático. Tecnologia Inteligente. ISBN Papel: 9789899101425 E-book:9789899101432

Catalogação da publicação Família: Automação Industrial Subfamília: Automação Industrial

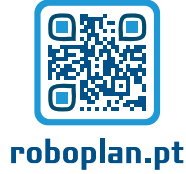

FILIPE PEREIRA JOSÉ MACHADO CARLOS FELGUEIRAS

# ROBÓTICA INDUSTRIAL PARTE II PROGRAMAÇÃO AVANÇADA

engebook

# ÍNDICE

| Α  | GRA    | DECIMENTOS E DEDICATÓRIAS                 | XI   |
|----|--------|-------------------------------------------|------|
| N  | ΟΤΑ Ι  | NTRODUTÓRIA                               | XIII |
| 1. | JOE    | 3 (PROGRAMA)                              | 15   |
|    | 1.1.   | Criação de programas                      | 17   |
|    | 1.1.1. | Inserindo o nome e comentário do programa | 17   |
|    | 1.1.2. | Seleção de pasta                          | 18   |
|    | 1.1.3. | Seleção do grupo de eixos                 | 18   |
|    | 1.1.4. | Seleção do tipo de programa               | 18   |
|    | 1.1.5. | Criação do novo programa                  | 19   |
|    | 1.2.   | Recuperação de programas ativos           | 19   |
|    | 1.3.   | Selecionar um programa                    | 20   |
|    | 1.4.   | Exercícios                                | 21   |
|    |        | 1.4.1. Exercício 1                        | 21   |
|    |        | 1.4.2. Exercício 2                        |      |
|    |        | 1.4.3. Exercício 3                        | 23   |
|    |        |                                           |      |

#### 2.1. 2.2. 2.3. 2.4. Execução sem movimento ......29 2.5. 2.6. Desativando todos os modos especiais ......29 2.7. 3.1. 3.2.

#### AGRADECIMENTOS

Em primeiro lugar, gostaríamos de agradecer ao Eng. Nuno Mineiro, ao Eng. José Miguel Rodrigues e ao Eng. Carlos Neves da empresa ROBOPLAN, não só pela aposta neste projeto, bem como na cedência pela cedência de informação. Aqui fica o nosso especial agradecimento, pois sem eles a obra não seria possível.

Gostaríamos também de agradecer ao ex-responsável de marketing, Dr. Ricardo Correia que tornou também possível a realização da obra bem apoio na edição desta obra bem como ao Dr. Gilberto Neves da direção de marketing da Roboplan.

Ainda da Roboplan, aos engenheiros técnicos Eng. Carlos Miguel e Eng. Nuno Miguel, agradecemos o apoio e a cedência de informação.

À Quântica Editora, em especial ao Eng. António Malheiro, pela sua generosidade, simpatia, empreendedorismo, apoio e motivação.

#### **DEDICATÓRIAS**

Dedico esta obra aos meus pais, mulher e filhos, pelo carinho, paciência e por terem estado sempre do meu lado mesmo nos momentos mais difíceis.

Filipe Pereira

Queria agradecer à minha mulher e aos meus filhos pelo apoio dado na realização desta obra, pois sem eles não teria sido possível concretizar os objetivos a que me propus.

José Machado

À Rosa Maria e ao Rodrigo.

Carlos Felgueiras

CAPÍTULO 1

*JOB* (PROGRAMA)

#### 1. JOB (PROGRAMA)

#### 1.1. Criação de programas

Um novo programa (JOB) só pode ser criado a partir do modo de programação.

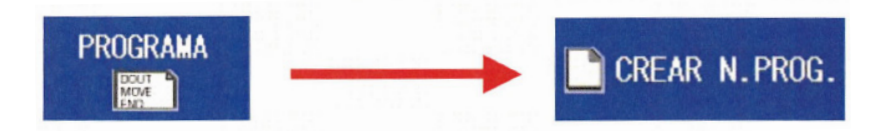

#### 1.1.1. Inserindo o nome e comentário do programa

É necessário inserir um nome para criar um programa que contenha até 32 caracteres.

| JOB                                                                               | ED   | IT                                        | DISPLAY                                             | UTILITY                | 1? ☑ ⊻ ☜ ☜ 📮 🐂 祇 |  |
|-----------------------------------------------------------------------------------|------|-------------------------------------------|-----------------------------------------------------|------------------------|------------------|--|
| JOB<br>ARC MELDI<br>VARIABLE<br>BOOT<br>IN/OUT<br>NOBOT<br>SYSTEM IN<br>SYSTEM IN | NG E | JOB N<br>COMME<br>JOB T<br>GROUF<br>JOB T | IOB CREATE<br>IAME<br>ENT<br>©ILDER<br>≥ SET<br>YPE | NONE<br>R1<br>ROBOT JI |                  |  |
|                                                                                   |      | E                                         | XECUTE                                              | CANCEL                 | L                |  |
| Main Men                                                                          | , Î  | Simp                                      | le Menu                                             |                        |                  |  |

Figura 1.1. JANELA PARA CRIAÇÃO DE PROGRAMA OU JOB

Mude com o cursor para SELECT no menu do programa.

|                       | DATA  | ED    | п     | DISPLAY | ' UTI | LITY | 1212 | <b>M</b> ¢ |       | } ( <del>h</del> ) da | 5 🕨            |
|-----------------------|-------|-------|-------|---------|-------|------|------|------------|-------|-----------------------|----------------|
| [Result]              |       |       |       |         |       |      |      |            | Regi  | ster KB               |                |
|                       |       |       |       |         |       |      |      |            |       | _                     |                |
|                       |       |       |       |         |       |      |      |            |       |                       |                |
| к                     | EYBO/ | RD S1 | MBOL  | REGIS   |       |      |      |            |       |                       |                |
|                       | 1     | 2     | 3     | 4       | 5     | 6    | 7    | 8          | 9     | 0                     | Back<br>Space  |
|                       | Q     | w     | Е     | R       | Т     | Y    | U    | I          | 0     | Р                     | Cancel         |
| ſ                     | A     | s     | D     | F       | G     | н    | J    | к          | .   L | C                     | apsLock<br>OFF |
| z x c                 |       |       | c   \ | V E     | 3 1   | N    | и    | Space      | 1     | Enter                 |                |
| Main Menu Simple Menu |       |       |       |         |       |      |      |            |       |                       |                |

Figura 1.2. DEFINIÇÃO DO NOME DO PROGRAMA OU JOB

Entre na linha pressionando a tecla *SELECT* e o nome do Programa com o teclado. O botão *SYMBOL* permite alternar entre o alfabeto e os caracteres especiais para criar o nome desejado. Confirme a entrada com *ENTER*.

Também é possível inserir um comentário com até 32 caracteres usando o procedimento mencionado acima.

#### 1.1.2. Seleção de pasta

Pressione *SELECT* e escolha a pasta desejada onde irá guardar o programa para que posteriormente possa encontrá-lo na lista de programas de acordo com a organização de pastas que preferir.

#### 1.1.3. Seleção do grupo de eixos

Deve escolher na janela de seleção o grupo de eixos que será usado no programa. Não há possibilidade de posteriormente alterar ou complementar o grupo de eixos.

| R1+S1:S1 |
|----------|
| R2+S1:S1 |
| R1       |
| R2       |
| S1       |
| R1+R2:R1 |
| NO GROUP |

Figura 1.3. SELEÇÃO DO GRUPO DE EIXOS

#### 1.1.4. Seleção do tipo de programa

Neste caso é feita basicamente uma diferença entre os tipos de programas mencionados abaixo.

| PRO ROBOT        |
|------------------|
| PRO CONCURRENT   |
| MACRO ROBOT      |
| MACRO CONCURRENT |
| PROG. SIST.      |

Figura 1.4. SELEÇÃO DO TIPO DE PROGRAMA

#### PRO ROBOT

Este tipo normalmente compreende o programa de trabalho do robot.

#### 2.2. Velocidade de segurança

O modo de velocidade de segurança limita a velocidade do manipulador a 25% da velocidade máxima e as instruções da ferramenta são executadas. Este modo é usado para verificar novos programas; mas não é recomendado para programas de teste onde as instruções da ferramenta envolvem velocidades superiores a 25% devido a efeitos de processamento.

Para habilitar ou desabilitar o modo Safety Speed, execute as seguintes etapas:

- 1. Selecione Modo Play.
- 2. No ecrã de conteúdo do programa, selecione UTILITY na área do menu.
- 3. Selecione SETUP SPECIAL RUN.
- 4. Mova o cursor para SPEED LIMIT; pressione SELECT (a opção muda para VALID).
- 5. Selecione COMPLETE para retornar ao conteúdo do programa com o modo ativado.

## NOTA: A Teach Pendent exibe a mensagem "!Speed Limit mode" enquanto este modo está habilitado.

#### 2.3. Dry-Run

O modo *Dry-Run* executa o programa a uma taxa constante de 10% e não executa as instruções da ferramenta. Este modo pode ser usado para verificar o tipo de movimento da trajetória e os comandos de posicionamento dos pontos.

Para habilitar ou desabilitar este modo, conclua as seguintes etapas:

- 1. Selecione Modo Play.
- 2. No ecrã de conteúdo do programa, selecione UTILITY na área do menu.
- 3. Selecione SETUP SPECIAL RUN.
- 4. Mova o cursor para DRY RUN; pressione SELECT (a opção muda para VALID).
- 5. Selecione COMPLETE para retornar ao conteúdo do programa com o modo ativado.

## NOTA: A Teach pendant exibe a mensagem "!Dry-Run mode" enquanto este modo está ativado.

#### 2.4. Modo de Revisão

O Modo de Revisão executa o programa na taxa programada, mas não executa as instruções da ferramenta. Ele é usado principalmente para verificar o caminho do *robot* em velocidade real e determinar os Níveis de Posicionamento (PL) necessários para uma aplicação específica.

Para ativar ou desativar o Modo de revisão, conclua as etapas a seguir:

- 1. Selecione Modo Play.
- 2. No ecrã de conteúdo do programa, selecione UTILITY na área do menu.
- 3. Selecione SETUP SPECIAL RUN.
- 4. Mova o cursor para CHECK; pressione SELECT (a opção muda para VALID).
- 5. Selecione COMPLETE para retornar ao conteúdo do programa com o modo ativado.

## NOTA: A Teach pendant exibe a mensagem "!Check mode" enquanto está ativado o modo de revisão.

#### 4.3.2. Definir uma variável do tipo robot (posição)

Ativa a variável robótica desejada.

| DATA                                         | EDIT                | DISPLAY      | UTILITY | 12 🖻 | <b>M</b> 4 | <mark>8 🔞</mark> |  | <b>þ</b> |
|----------------------------------------------|---------------------|--------------|---------|------|------------|------------------|--|----------|
| POSITION VARIABLE                            |                     |              |         |      |            |                  |  |          |
| #P000<br>**: S [<br>U ]<br>R ]<br>B ]<br>T ] | ******<br>          | NAME<br>TOOL |         |      |            |                  |  |          |
|                                              |                     |              |         | PAGE |            |                  |  |          |
| Main Men                                     | Main Menu Short Cut |              |         |      |            |                  |  |          |

Figura 4.4. VARIÁVEL DE POSIÇÃO DO TIPO ROBOT

As variáveis não estão definidas se visualizar apenas asteriscos nelas. Deve definir essas variáveis para poder usá-las, ou seja, as variáveis devem ser atribuídas a um sistema de coordenadas

| DATA                                         | EDIT                                  | DISPL   | AY UTILI | тү 1 | 🖻 🎢 | <b>18</b> | 0 | <b>(</b> <del>)</del> |
|----------------------------------------------|---------------------------------------|---------|----------|------|-----|-----------|---|-----------------------|
| POSITION                                     | POSITION VARIABLE                     |         |          |      |     |           |   |                       |
| #P000<br>**: S ]<br>U ]<br>R ]<br>B ]<br>T ] | PULSE<br>BASE<br>ROBO<br>USER<br>TOOL | - T     | NAME     |      |     |           |   |                       |
|                                              |                                       |         |          | PA   | GE  |           |   |                       |
| Main Men                                     | u Sł                                  | ort Cut |          |      |     |           |   |                       |

Figura 4.5.. Atribuição de um sistema de coordenadas à variável de posição

Caso tenha sido selecionado PULSE, a variável é configurada para codificar valores sem unidades (IMPULSOS/PULSE).

FWD O robot pode ir para a posição zero (calibração) com a tecla verem definidos para zero.

| DATA                                           | EDIT              | DISPL   |      | тү 1 | 2 🛛 | 1 |  | 2 | <del>(</del> ) |
|------------------------------------------------|-------------------|---------|------|------|-----|---|--|---|----------------|
| POSITION V                                     | POSITION VARIABLE |         |      |      |     |   |  |   |                |
| #P000 [<br>**: S _<br>U _<br>R _<br>B _<br>T _ |                   | N<br>T  | IAME |      | ]   |   |  |   |                |
|                                                |                   |         |      | PA   | AGE |   |  |   |                |
| Main Menu                                      | Sh                | ort Cut |      |      |     |   |  |   |                |

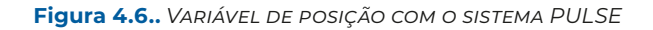

Se ROBOT for selecionado, a variável ver-se-á da seguinte forma.

| DATA                                            | EDIT                                                                                                    | DISPLAY                              | UTILITY                                              | 12 🗈 💥 | 🤫 🙆 🛛 | 🌡 💽 🐥 |  |
|-------------------------------------------------|----------------------------------------------------------------------------------------------------|--------------------------------------|------------------------------------------------------|--------|-------|-------|--|
| POSITION                                        |                                                                                                    |                                      |                                                      |        |       |       |  |
| #P000<br>R1: X [<br>Y ]<br>Rx [<br>Ry ]<br>Rz ] | ROBOT           0.000           0.000           0.000           0.000           0.000           0.000           0.000           0.000           0.000           0.000           0.000           0.000 | NAME<br>TOOL<br>(FRO<br>UP<br>(FLIP) | E POSITION 1<br>: 00<br>E><br>T S<18<br>R<18<br>T<18 |        |       |       |  |
|                                                 |                                                                                                    |                                      |                                                      | PAGE   |       |       |  |
| Main Men                                        | u Sh                                                                                                    | ort Cut                              |                                                      |        |       |       |  |

Figura 4.7.. VARIÁVEL DE POSIÇÃO COM O SISTEMA ROBOT

A referência é sempre orientada para o sistema de coordenadas selecionado BASE, ROBOT, USER, TOOL nos eixos XYZ. Aqui, por exemplo: **ROBOT** 

A unidade é sempre em milímetros (no caso de X, Y, Z) ou em graus (no caso de Rx, Ry, Rz). Quanto a NOMBRE , a variável pode ser claramente etiquetada usando NOMBRE POSITION 1 .

Deve-se ter em consideração o número de um determinado sistema de coordenadas de utilizador, após selecionar *USER*.

#### **5. VARIÁVEIS ARITMÉTICAS**

A linguagem Inform do YRC1000 possui diversos tipos de variáveis disponíveis, entre elas:

- Variáveis inteiras (I);
- Variáveis inteiras Duplas (D);
- Variáveis Reais (R);
- Variáveis Byte (B).

| Тіро          | Endereço  | Range                                                                       | Aplicação                                                   |
|---------------|-----------|-----------------------------------------------------------------------------|-------------------------------------------------------------|
| Inteiro       | 1000-1099 | -32768 a +32767                                                             | Contador                                                    |
| Inteiro duplo | D000-D099 | -2147483648 a +2147483647                                                   | Distância (mícron)                                          |
| Real          | R000-R099 | ±3,400000 E+38 (máximo e mínimo)<br>±9,9999999 E-38 (valores entre -1 e +1) | Resultados decimais<br>(DIV, SQRT, SIN, COS,<br>ATAN, etc.) |
| Byte          | B000-B099 | 0-255                                                                       | Comunicação IO                                              |

#### 5.1. Exibição de variáveis

Para exibir o valor contido numa variável, seja no modo *Teach* ou *Play*, conclua as seguintes etapas:

- 1. No Menu principal, selecione VARIABLE.
- 2. Selecione o tipo de variável
  - Inteiro (I)
  - Inteiro duplo (D)
  - Real (R)
  - Byte (B)

3. Use o cursor para mover para o endereço da variável apropriada.

#### 5.2. Editando variáveis

Os valores das variáveis podem ser modificados manualmente da seguinte forma:

1. Exiba o endereço da variável desejada conforme descrito nas etapas anteriores.

2. Mova o cursor para o valor armazenado na variável; pressione SELECT.

3. Digite o valor desejado usando o teclado numérico; pressione ENTER.

#### 5.3. Instruções aritméticas

#### 5.3.1. Incremento (INC)

A instrução *INC* incrementa o valor armazenado numa variável em um (1); por exemplo, se a variável IO13 tiver o valor de seis (6), após a execução da instrução *INC* IO13, ela terá o valor de sete (7). A instrução *INC* é usada principalmente para contagem (partes produzidas por uma célula, número de vezes que um programa foi executado, etc.).

A instrução aritmética *INC* só pode ser utilizada com as variáveis *Integer* (I), *Double Integer* (D) e *Byte* (B). Se, ao executar a instrução *INC*, for ultrapassado o valor máximo ou mínimo da faixa da variável, então o alarme "ALARM: 4446 OVER VARIABLE LIMIT" apare-

lor de nove (9). A instrução *DEC* é utilizada principalmente em aplicações onde um objetivo de produção deve ser alcançado, pois uma variável pode ser selecionada para armazenar o número de vezes que o programa será executado.

A instrução aritmética DEC só pode ser utilizada com as variáveis *Integer* (I), *Double Integer* (D) e Byte (B). Se a execução da instrução *DEC* exceder o valor máximo ou mínimo do intervalo da variável, então o alarme "ALARM: 4446 OVER VARIABLE LIMIT" aparece, e o programa pára na linha de instrução, portanto é essencial selecionar o tipo de variável apropriado de acordo com a faixa ou gama de valores.

#### 5.3.2.1. Instrução DEC

Modifique a contagem num programa apenas após a conclusão do programa; então insira a instrução *DEC* no final do programa como apresentado abaixo.

#### Programa: PIT-25

0000 NOP 0001 MOVJ VJ=50.00 0002 MOVJ VJ=25.00 0003 MOVL V=1200 0004 MOVL V=1200 0005 MOVL V=1200 0006 MOVL V=1200 0007 MOVJ VJ=100.00 0008 **DEC I038** 

0009 END

#### 5.3.2.2. Programação da instrução DEC

Para registar a instrução DEC em um programa faça o seguinte:

- 1. No modo Teach, mova o cursor para a área de endereço no ecrã.
- 2. Pressione a tecla INFORM LIST.
- 3. Selecione ARITH.
- 4. Selecione DEC.
- 5. Com o cursor na instrução DEC na linha de edição, pressione SELECT.
- O ecrã de edição detalhada é exibido.
- 6. Mova o cursor para RESULT para o símbolo 💟 e pressione SELECT.
- 7. Mova o cursor para o tipo de variável apropriado, no caso de um contador é utilizado o tipo de variável *Integer* (I); pressione *SELECT*.
- 8. Mova o cursor para o endereço e pressione *SELECT*, depois insira o número do endereço (0 a 99) usando as teclas numéricas e pressione *ENTER*.
- 9. Pressione ENTER para registar a instrução no programa.

## NOTA: Ao inserir uma instrução entre as linhas existentes no programa, a tecla INSERT deve ser pressionada antes do ENTER final.

#### 5.12. Instrução SETE

Em resumo, podemos afirmar que, em relação às instruções *SETE* e *GETE*, elas permitem efetuar a entrada de dados e saída de dados, respetivamente, as variáveis do tipo P.

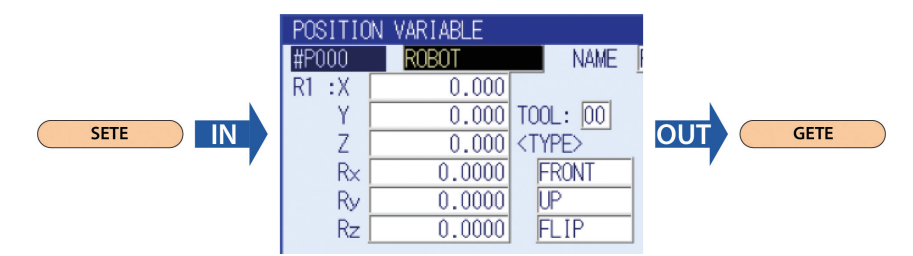

Figura 5.3. Instruções SETE e GETE em variáveis do tipo P

#### 5.13. Instrução GETS

#### Variáveis de Estado

As variáveis de estado são variáveis definidas de forma fixa. Eles refletem o estado do robot.

#### Seleção de algumas variáveis do contador de status

| Variável | Uso/Referência                 | Nota/Descrição                                                                    |
|----------|--------------------------------|-----------------------------------------------------------------------------------|
| \$B001   | Número de TASK                 | Recolhe o número da tarefa ao executar Multita-<br>refa (SUB1, SUB2, etc.)        |
| \$B002   | Marcador: peça encon-<br>trada | Value=0: não há peça Value=1 Part encontrada<br>(apenas com a função de procura)  |
| \$B007   | SETFILE/GETFILE                | Valor=0: ok qualquer outro valor=: Estado de erro<br>da instrução SETFILE/GETFILE |

#### Seleção de algumas variáveis de posição de status

| Variável | Uso/Referência                            | Nota/Descrição                                                                                          |
|----------|-------------------------------------------|----------------------------------------------------------------------------------------------------|
| \$PX000  | Posição de<br>Comando de<br>Posição Atual | Recolhe a posição atual em dados de pulso                                                               |
| \$PX001  | Posição de<br>Comando de<br>Posição Atual | Recolhe a posição atual nos dados X,Y,Z relativos ao<br>sistema de coordenadas de base                  |
| \$PX011  | REFPI                                     | Guarda a posição do ponto de referência 1 nos dados<br>de pulso                                         |
|          |                                           |                                                                                                    |
| SPX018   | REFP8                                     | Guarda a posição do ponto de referência 8 nos dados<br>de pulso                                         |
| \$PX021  | SREFP1                                    | Guarda a posição do ponto de referência síncrono 1 nos<br>dados de pulsos do <i>robot</i> e da estação  |
|          |                                           |                                                                                                    |
| \$PX028  | SREFP8                                    | Guarda a posição do ponto de referência síncrono 87<br>nos dados de pulsos do <i>robot</i> e da estação |

CAPÍTULO 6

INSTRUÇÕES DE MOVIMENTO

#### 6. INSTRUÇÕES DE MOVIMENTO

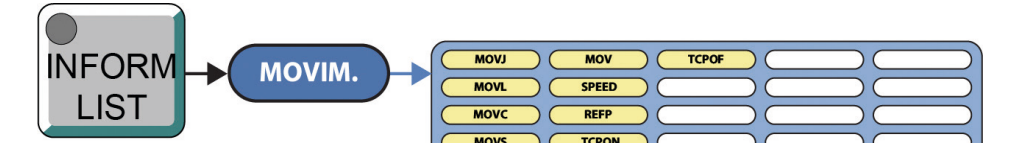

Figura 6.1. Instruções de movimento

As instruções de movimento funcionam da mesma forma que as acedidas através de [MOTION TYPE], mas orientadas a uma variável de posição (variável do tipo P).

# MOVJ MOVL → MOVL P000 V=66 MOVC

O *robot* mover-se-á em direção aos dados que estão registados na variável de posição POOO (dados X, Y, Z, Rx, Ry e Rz).

#### 6.1. IMOV

Ao executar esta instrução, o *robot* movimentar-se-á de acordo com o conteúdo da variável de posição utilizada como *OFFSET*.

Noutras palavras, onde quer que o *robot* esteja, ele mover-se-á linearmente em X, Y e Z para os mm registado na variável do tipo P que usamos e em relação ao sistema de coordenadas que indicamos.

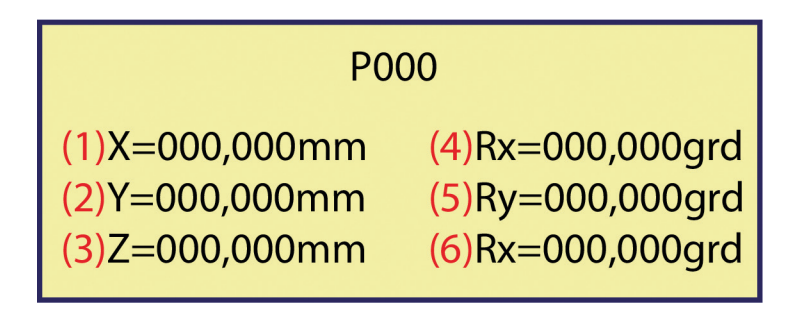

Figura 6.2. SINTAXE DA INSTRUÇÃO DE MOVIMENTO IMOV

CAPÍTULO 7

ESTADO DAS ENTRADAS E SAÍDAS (IO)

#### 8. INSTRUÇÕES DE ENTRADA E SAÍDA

Na maioria dos casos, o *robot* interage com dispositivos periféricos como fontes de soldadura, posicionadores, sensores, etc. A comunicação com cada um dos dispositivos periféricos é realizada usando as Instruções de Controlo de Entrada e Saída (IO) do sistema.

#### 8.1. DOUT (Saída digital)

É uma instrução de saída digital que é utilizada sempre que é necessário ativar ou desativar um dispositivo, que pode ser um electroválvula, um indicador luminoso, um posicionador, etc. Com esta instrução, as SAÍDAS podem ser ativadas/desativadas individualmente (OT), por grupos (OG) ou por meio grupos (OGH).

#### DOUT OT#(n° saída) ESTADO

Exemplos de sintaxe:

| DOUT OT#(5) ON → Ativar saída 5          |                           |
|------------------------------------------|---------------------------|
| OUT#0005 #10014 ●                        |                           |
| DOUT OT#(5) OFF → Desativar saída 5      |                           |
| OUT#0005 #10014 O                        |                           |
| Grupos de 8 saídas → DOUT OG#(n.º grupo) | Valor constante (decimal) |
|                                          | Variável                  |

DOUT OG#(2) 81 [ou variável contendo o valor 81] grupo binário 2: 01010001 Ativa as saídas 9,13,15 e desativa as 10,11,12,14 e 16.

|                             |            |          | grup    | 02        |                    |             |                  |
|-----------------------------|------------|----------|---------|-----------|--------------------|-------------|------------------|
| N.° sal.[16                 | 15         | 14       | 13      | 12        | 11                 | 10          | <mark>9</mark> ] |
| Binario[0                   | 1          | 0        | 1       | 0         | 0                  | 0           | 1]               |
| Grupos de 4 saídas → 🛙      | OUT OGI    | H#(n° do | grupo   | H Valo    | or consta<br>iável | ante (decin | mal)             |
| DOUT OGH#(1) 12 [ou         | variável q | ue       | biná    | rio grupo | o 1: 1100          | )           |                  |
| Contenha o valor 12]        |            |          |         |           |                    |             |                  |
| <b>DOUT OGH#(2) 5</b> [ou v | ariável qu | e binári | o grupo | 0 2: 0101 |                    |             |                  |
| Contenha o valor 5]         |            |          |         |           |                    |             |                  |

#### **15. PESO, INÉRCIAS E CENTRO DE GRAVIDADE DA FERRAMENTA**

**Peso: W (unidade em kg)**  $\rightarrow$  O peso total da ferramenta instalada é definido. Recomendase definir um valor ligeiramente superior à carga real (arredondar o valor entre 0,5 e 1 kg para *robots* de pequeno e médio porte e 15 kg para *robots* de grande porte).

Centro de gravidade: Xg, Yg, Zg (unidade: mm) → O centro de gravidade da ferramenta instalada é definido aqui como a sua posição em relação ao sistema de coordenadas da flange. Como geralmente é difícil determinar um centro de gravidade exato, um valor aproximado pode ser definido. Determine e defina o centro de gravidade como um valor aproximado com base no contorno externo da ferramenta. Quando o centro de gravidade da ferramenta instalada puder ser claramente determinado a partir das especificações, defina o valor exato.

**Inércia no centro de gravidade: lx, ly, lz (unidade: kgm²)** → O movimento inercial da ferramenta está localizado no centro de gravidade.

Não é necessário definir o valor correto. No entanto, recomenda-se definir um valor um pouco maior do que a carga real. A configuração é usada para calcular o movimento inercial para cada eixo.

Como regra geral, não é necessário ajustar o movimento inercial no centro de gravidade, pois esse valor é suficientemente pequeno. Mas, este ajuste é necessário quando a ferramenta é maior em tamanho.

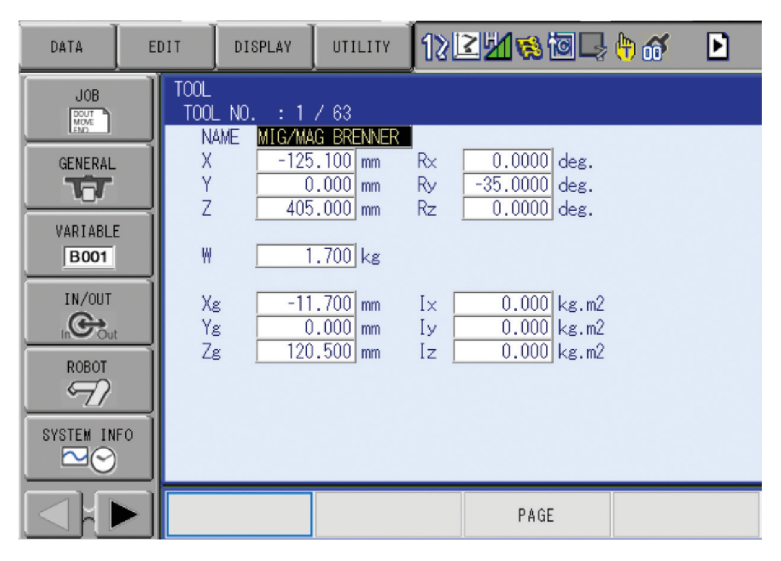

Figura 15.1. INTRODUÇÃO DOS ÂNGULOS DE ROTAÇÃO DAS FERRAMENTAS

#### 19. EDIÇÃO DINÂMICA (PAM)

Às vezes é necessário editar passos num programa sem ter que ir para o Modo Teach.

A função *PAM* (Ajuste e Modificação de Posição) permite mover os pontos programados em qualquer direção XYZ, modificar a velocidade dos passos ou modificar os níveis de posicionamento enquanto estiver no modo *Teach* ou *Play*. As alterações tornam-se efetivas na próxima instrução NOP do programa selecionado no Modo *Play* ou imediatamente no Modo *Teach*.

Para usar a função PAM no modo Play, execute as seguintes etapas:

- 1. Com o programa a correr no modo *Play / AUTO* sem ter que mudar para o modo *Teach*, verifique ou anote o número do passo (não o número da linha) de cada passo a ser modificado e qual posição ou configuração de velocidade que ele requer.
- 2. No ecrã de conteúdo do programa, selecione UTILITY.
- 3. Selecione PAM.
- 4. Mova o cursor para JOB; pressione SELECT.
- 5. Mova o cursor para o nome do programa desejado; pressione SELECT.
- 6. Mova o cursor COORDINATE SYSTEM; pressione SELECT.

| DATA                                                                                                    | EDIT                                                                                                    | ISPLAY                                                                                                    | UTILITY                                                                                                    | 12 🗈                                                                                                    | <mark>⊻ %</mark> | 🖸 📮 🕆 |
|----------------------------------------------------------------------------------------------------|----------------------------------------------------------------------------------------------------|----------------------------------------------------------------------------------------------------|----------------------------------------------------------------------------------------------------|----------------------------------------------------------------------------------------------------|------------------|-------|
| PAM                                                                                                    |                                                                                                    |                                                                                                    |                                                                                                    |                                                                                                    |                  |       |
| JOB         Image: Constraint of the state of the state of the s | Attraction           OT DONE           OBOT           OBOT           0.000           0.000           0.000           0.000           0.000           0.000           0.000           0.000           0.000           0.000           0.000           0.000           0.000           0.000           0.000           0.000           0.000           0.000           0.000           0.000           0.000           0.000           0.000 | R1         Rx(deg)         0.00         0.00         0.00         0.00         0.00         0.00         0.00         0.00         0.00         0.00         0.00         0.00         0.00         0.00         0.00         0.00         0.00 | Ry(deg) Rz(<br>0.00 0.<br>0.00 0.<br>0.00 0.<br>0.00 0.<br>0.00 0.<br>0.00 0.<br>0.00 0.<br>0.00 0.<br>0.00 0.<br>0.00 0. | deg) V(%)<br>00 0.00<br>00 0.00<br>00 0.00<br>00 0.00<br>00 0.00<br>00 0.00<br>00 0.00<br>00 0.00<br>00 0.00 | PL               |       |
| COMPLE                                                                                                    | TE                                                                                                    | CANCEL                                                                                                    |                                                                                                    |                                                                                                    |                  |       |
| Main Menu                                                                                                    | ShortCu                                                                                                    | ıt                                                                                                    |                                                                                                    |                                                                                                    |                  |       |

Figura 19.1. JANELA DE PAM

NOTA: Os valores de deslocamento XYZ devem ser relativos a um sistema de coordenadas. As opções do sistema de coordenadas são BASE, ROBOT, TOOL e USER. O sistema de coordenadas é ajustado no parâmetro S3C808 (0=Base, 1=Robot, 2=Ferramenta, 3 a 26=Utilizador 1-24).

#### 21. LIGAÇÕES FÍSICAS DOS IOS NO CONTROLADOR YRC1000

Quatro conectores de IO digitais para IO de uso geral do *robot* são fornecidos com 40 entradas e 40 saídas.

As IO são divididas em dois tipos: IO de uso geral e IO específicas.

A atribuição de IO difere dependendo da aplicação. A IO específica é um sinal no qual a parte é decidida antecipadamente. A IO específica é usada quando os equipamentos de operação externa, como o controlador posicionador e o controlador centralizado, controlam o *robot* e os equipamentos relacionados como um sistema. As IO de uso geral são usadas principalmente como sinais de tempo para o manipulador e dispositivos periféricos em *JOBs* que exigem movimento do *robot*.

No caso de utilizar o controlador YRC1000, terá que consultar o manual do *robot* na secção "Instalação e ligações" e procurar a correspondência entre os pinos físicos e o "*LADDER*". Nos esquemas seguintes é disponibilizado um exemplo dessa correspondência.

#### 21.1. Placa de IO de uso geral (JAND-AIO02-E)

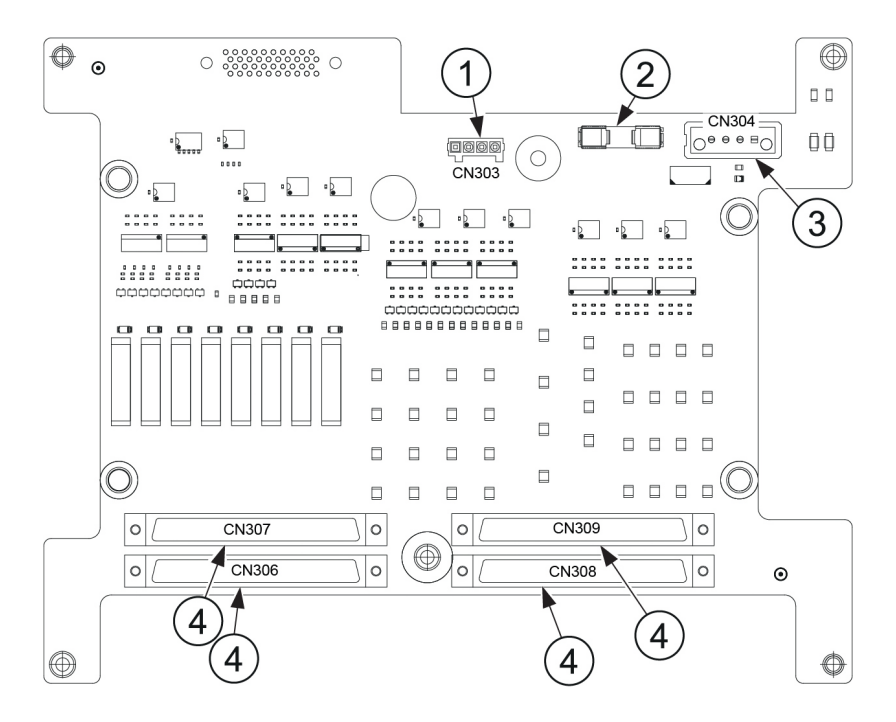

Figura 21.1. PLACA JAND-AIO02-E

Em que:

- Para alternar a fonte de alimentação externa.
- ② Fusível de proteção da fonte de alimentação (F1) 3,15A / 250V.
- ③ Conector de saída da fonte de alimentação.
- ④ Conector de IO digital (CN306, CN307, CN308 e CN309).

## 21.2. Fio de conexão com conector de IO de uso geral do *robot* (CN306, 307, 308, 309)

Consulte a Figura abaixo ao fabricar a conexão do cabo com o conector de IO de uso geral do *robot* (CN306, 307, 308, 309) da unidade de IO. Deve ser usado um cabo de par trançado não blindado (o conector do lado do cabo e o bloco de terminais de IO são as opções).

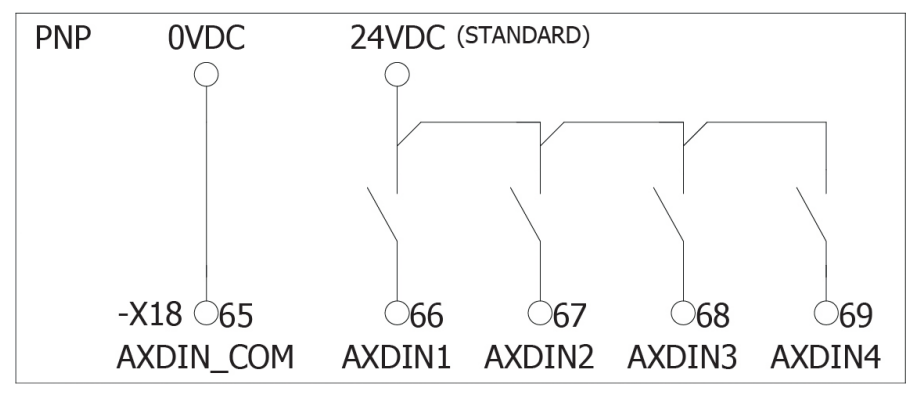

Figura 21.2. LÓGICA PNP

#### 21.3. Exemplo do circuito de sequência SERVO ON do dispositivo externo

- Servo on PB
- ? SERVO ON confirmation X2
- ? SERVO ON command
- ④ SERVO-ON power ON X3
- SERVO ON confirmation

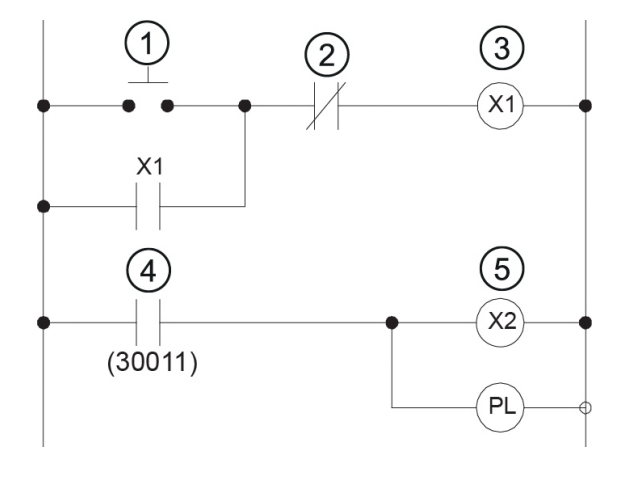

Figura 21.3. LADDER CORRESPONDENTE

# 21.6. Alocação de IO e diagrama de conexão para *handling* (paletização)

A conexão com periféricos digitais externos é feita através da placa X18-CN220, conforme imagem abaixo.

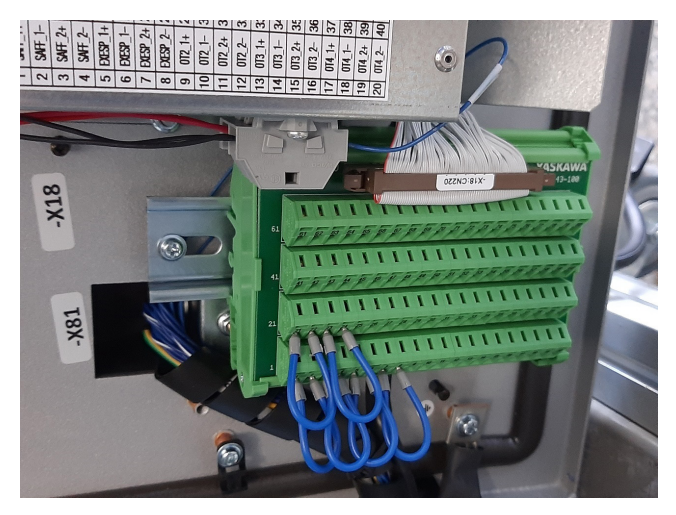

Figura 21.6. CONEXÃO NA PLACA DE IO X18-CN220

A forma como e inserem as cablagens dos periféricos nesta placa, deverão ser realizadas conforme a seguinte imagem.

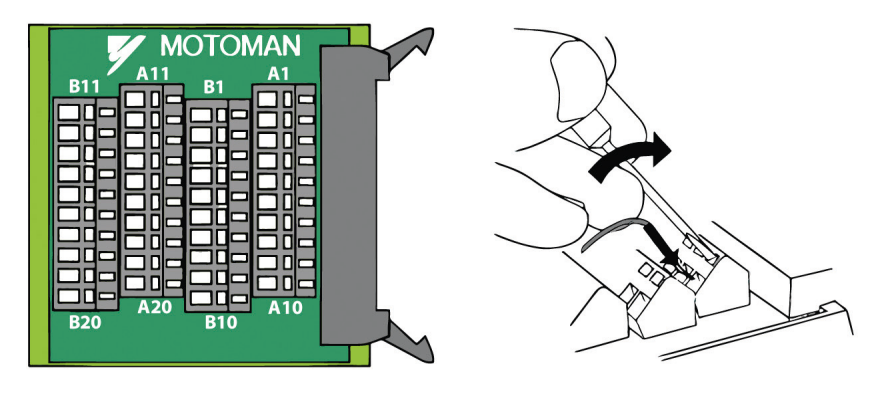

Figura 21.7. CONEXÃO NA PLACA DE IO X18-CN220

As conexões nas CN306, CN307, CN308 e CN309 deverá ser realizada conforme os esquemas abaixo indicados para paletização, por exemplo.

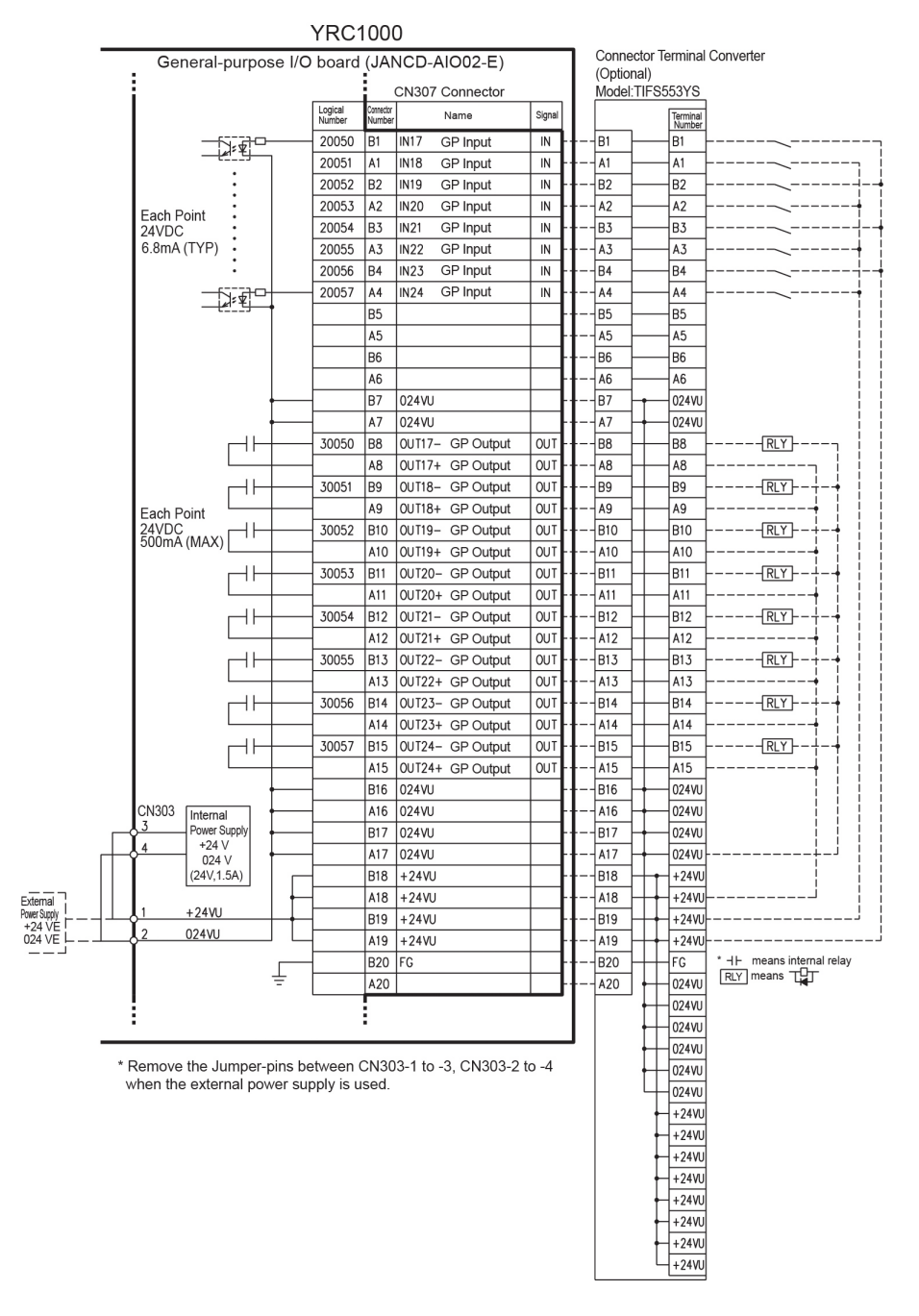

Figura 21.9. JANCD-AIO02-E (CONECTOR CN307)

| DATA E        | DIT DISPLAY U             | TILITY 1224                | \$ 🖻 🖵 🕆 áí     | Þ |                    |
|---------------|---------------------------|----------------------------|-----------------|---|--------------------|
| 108           | INTEREPRENCE AREA         |                            |                 | - |                    |
|               | EXTERNAL INPUT            | RIN                        | NETWORK OUTPUT  |   |                    |
| GENERAL       | EXTERNAL OUTPUT           | REGISTER                   | ANALOG OUTPUT   | 0 |                    |
| VARIABLE B001 | GENERAL PURPOSE<br>INPUT  | AUXILIARY RELAY            | SV POWER STATUS |   |                    |
| IN/OUT        | GENERAL PURPOSE<br>OUTPUT | INTERNAL<br>CONTROL STATUS | LADDER PROGRAM  |   | Saídas específicas |
| ROBOT         | SPECIFIC INPUT            | PSEUDO INPUT<br>SIG        | I/O ALARM       |   |                    |
| SYSTEM INFO   | SPECIFIC OUTPUT           | NETWORK INPUT              | I/O MESSAGE     |   |                    |
|               |                           |                            | <u> </u>        |   |                    |
| Main Menu     | Simple Menu               |                            |                 |   |                    |

#### 23.3. Sinais específicos para áreas cúbicas

Figura 23.6. SINAIS ESPECÍFICOS PARA ÁREAS CÚBICAS

| DATA                                                                               | EDIT                                                                                                | DISPLAY                                                                                                    | UTILITY                                                                                                    | 1212                                                                                       | 1 <u>11</u> % @C                                                                                                    | 0 | Þ |                                                                                                    |
|------------------------------------------------------------------------------------|----------------------------------------------------------------------------------------------------|----------------------------------------------------------------------------------------------------|----------------------------------------------------------------------------------------------------|--------------------------------------------------------------------------------------------|----------------------------------------------------------------------------------------------------|---|---|----------------------------------------------------------------------------------------------------|
| JOB<br>GENERAL<br>VARIABLE<br>BOOT<br>IN/OUT<br>IN/OUT<br>SYSTEM INF<br>SYSTEM INF | SPEC<br>G<br>S<br>S<br>S<br>S<br>S<br>S<br>S<br>S<br>S<br>S<br>S<br>S<br>S<br>S<br>S<br>S<br>S<br>S | CIFIED OUTPU<br>COUP<br>DUT#0057 #50<br>DUT#0058 #50<br>DUT#0060 #50<br>DUT#0060 #50<br>DUT#0061 #50<br>DUT#0063 #50<br>DUT#0064 #50 | JT<br>)080 О –<br>)081 О<br>)082 О<br>)082 О<br>)083 О<br>)083 О<br>)083 О<br>)083 О<br>)085 О<br>)085 О<br>)086 О<br>)087 О | 0:DEC.<br>CUEE/AXI<br>CUEE/AXI<br>CUEE/AXI<br>CUEE/AXI<br>CUEE/AXI<br>CUEE/AXI<br>CUEE/AXI | 00:HEX.<br>\$ INTR1<br><del>\$ INTR2</del><br>\$ INTR3<br>\$ INTR4<br>\$ INTR5<br>\$ INTR6<br>\$ INTR6<br>\$ INTR7<br>\$ INTR8 |   |   | Quando o TCP do<br>robô entra nesta<br>área, a saída específica<br>da área cúbica (1-64)<br>não é ativada |
|                                                                                    |                                                                                                    |                                                                                                    |                                                                                                    |                                                                                            | PAGE                                                                                                    |   |   |                                                                                                    |

Figura 23.7. TCP FORA DA ÁREA ESPECIFICADA - NÃO ATIVAÇÃO DO SINAL ESPECÍFICO DA ÁREA

CÚBICA

#### Possível solução

#### JOB:MAIN

| 0000 | NOP                            |  |
|------|--------------------------------|--|
| 0001 | DIN B099 SOUT#(57)             |  |
| 0002 | JUMP JOB ERROR-CUBE IF BO99<>1 |  |
| 0003 | JUMP JOB:WORK-IF IN#(13)=ON    |  |
| 0004 | END                            |  |
|      |                                |  |

#### JOB:MAIN

| 0000 | NOP                                      |
|------|------------------------------------------|
| 0001 | SETUALM 8000 "O robô nao está na posição |
|      | normal"0                                 |
| 0002 | END                                      |
|      |                                          |

| ALARM                  |                               |  |  |
|------------------------|-------------------------------|--|--|
| ALARM 8000             | TASK#0                        |  |  |
| O robô não está<br>[0] | TASK#0<br>i na posição normal |  |  |
|                        |                               |  |  |
| Reset                  |                               |  |  |

#### Notas:

| Figura 9.17.  | Exemplo do uso das instruções SWITCH CASE                                       | 98    |
|---------------|---------------------------------------------------------------------------------|-------|
| Figura 9.18.  | Fluxograma do exemplo anterior                                                  |       |
|               | COM A INSTRUÇÃO SWITCH CASE                                                     | 98    |
| Figura 9.19.  | Exemplo do uso da instrução FOR                                                 | 99    |
| Figura 9.20.  | Fluxograma do exemplo anterior com a instrução FOR                              | 99    |
| Figura 9.21.  | Exemplo do uso da instrução WHILE                                               | 99    |
| Figura 9.22.  | Fluxograma do exemplo anterior com a instrução WHILE                            | . 100 |
| Figura 11.1.  | Grupo de Eixos Robot                                                            | 117   |
| Figura 11.2.  | UTILIZAÇÃO DAS COORDENADAS DE UTILIZADOR                                        |       |
|               | ATÉ UM MÁXIMO DE 63                                                             | 121   |
| Figura 11.3.  | Sistema de coordenadas de utilizador                                            | 121   |
| Figura 12.1.  | Janela de escolha do sistema de coordenadas<br>de utilizador                    | 123   |
| Figura 12.2.  | Janela de gravação dos 3 pontos do sistema                                      |       |
|               | DE COORDENADAS DE UTILIZADOR                                                    | 123   |
| Figura 12.3.  | Janela de seleção das coordenadas de utilizador                                 | 124   |
| Figura 13.1.  | Ponto central da ferramenta (TCP)                                               | 129   |
| Figura 13.2.  | Exemplos de TCP em várias ferramentas                                           | 129   |
| Figura 13.3.  | DISPONIBILIDADE DE 1 OU 64 PASTAS PARA FERRAMENTAS                              | 130   |
| Figura 13.4.  | ConFiguração de uma ferramenta                                                  | 130   |
| Figura 13.5.  | ConFiguração de uma ferramenta na flange do robot                               | 131   |
| Figura 13.6.  | Sistema de coordenadas na flange do Robot                                       | 131   |
| Figura 13.7.  | Exemplo de medidas a serem colocadas na pasta de ferramentas<br>(TOOL) do robot | 132   |
| Figura 13.8.  | Janela de inserção de dados de uma ferramenta<br>(TOOL) no robot                | 132   |
| Figura 13.9.  | Janela de medição do TCP da ferramenta<br>de forma automática                   | 133   |
| Figura 13.10. | Janela de seleção da ferramenta em função<br>do robot escolhido                 | 133   |
| Figura 13.11. | CALIBRAÇÃO DA FERRAMENTA DO ROBOT                                               |       |
|               | COM 5 POSIÇÕES DIFERENTES                                                       | 134   |
| Figura 14.1.  | Exemplo introdução de dados para a rotação<br>dos ângulos da ferramenta         | 137   |
| Figura 14.2.  | Exemplo de rotação dos ângulos da ferramenta                                    | 138   |
| Figura 14.3.  | INTRODUÇÃO DOS ÂNGULOS DE ROTAÇÃO DAS FERRAMENTAS                               | 138   |
| Figura 15.1.  | ۔<br>INTRODUÇÃO DOS ÂNGULOS DE ROTAÇÃO DAS FERRAMENTAS                          | 141   |
|               |                                                                                 |       |

### **ROBÓTICA INDUSTRIAL PARTE II** – PROGRAMAÇÃO AVANÇADA

#### FILIPE PEREIRA JOSÉ MACHADO CARLOS FELGUEIRAS

#### Sobre a coleção

Esta coleção, para além de suprimir uma necessidade ao nível de obras na área da automação, robótica e controlo industrial, dando ênfase à Indústria 4.0 e à digitalização, visa preparar profissionais capazes de conceber e implementar processos de robotização e automatização industrial, promovendo ao longo de todos os volumes a capacidade de adquirir *know-how* para concretizar soluções de digitalização de sistemas e processos, fundamentais para as indústrias do futuro se tornarem mais autónomas e competitivas.

#### Sobre a obra

Este volume, no seguimento do anterior, pretende preencher a lacuna a nível de bibliografia em língua portuguesa na área da Robótica Industrial, tendo os autores utilizado a marca de robots YASKAWA, não só por ser uma das marcas mais vendidas em todo o mundo, mas também pela sua fácil operação e programação.

#### Sobre os autores

Filipe Pereira é licenciado em Engenharia Eletrotécnica e de Computadores, no ramo de Automação Industrial, pelo Instituto Superior de Engenharia do Porto (ISEP), e mestre em Engenharia Eletrotécnica e Informática, na área de conhecimento de Automação, Robótica e Controlo Industrial. Especialista em Eletrónica e Automação, é membro investigador/colaborador do Centro de Investigação MEtRICs e do INEGI. É atualmente professor nos departamentos de Engenharia Mecânica da Faculdade de Engenharia da Universidade do Porto (FEUP), do Instituto Superior de Engenharia do Porto (ISEP) e da Universidade do Minho (UM).

José Machado doutorou-se em Engenharia Mecânica – Automação, em simultâneo pela Universidade do Minho (UM) e pela École Normale Supérieure de Cachan (França), em 2006. É Diretor-Adjunto do Centro de Investigação MEtRICs e Professor Associado com Agregação no Departamento de Engenharia Mecânica da Universidade do Minho. É autor ou coautor de mais de 250 artigos publicados em periódicos e anais de conferências com arbitragem científica. É membro das Comunidades Científicas IEEE, IFAC e IFTOMM.

**Carlos Felgueiras** doutorou-se em Engenharia Eletrotécnica e Computadores, pela Faculdade de Engenharia da Universidade do Porto (FEUP). Atualmente é docente do Instituto Superior de Engenharia do Porto (ISEP) no Departamento de Engenharia Eletrotécnica. É autor ou coautor de mais de 100 publicações em revistas e conferências internacionais.

Também disponível em formato e-book

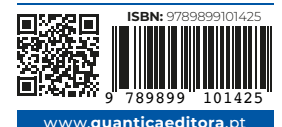

Apoio

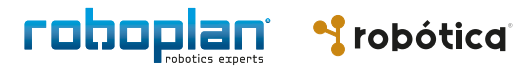

engebcck